## 수업 환경 설정하기(1) 마이크,웹캠 등

## ※ 실시간 화상 수업이 시작되기 전에 Live Room에 입장하여 교수자의 마이크, 웹캠 등을 점검하고 올바르게 설정하기

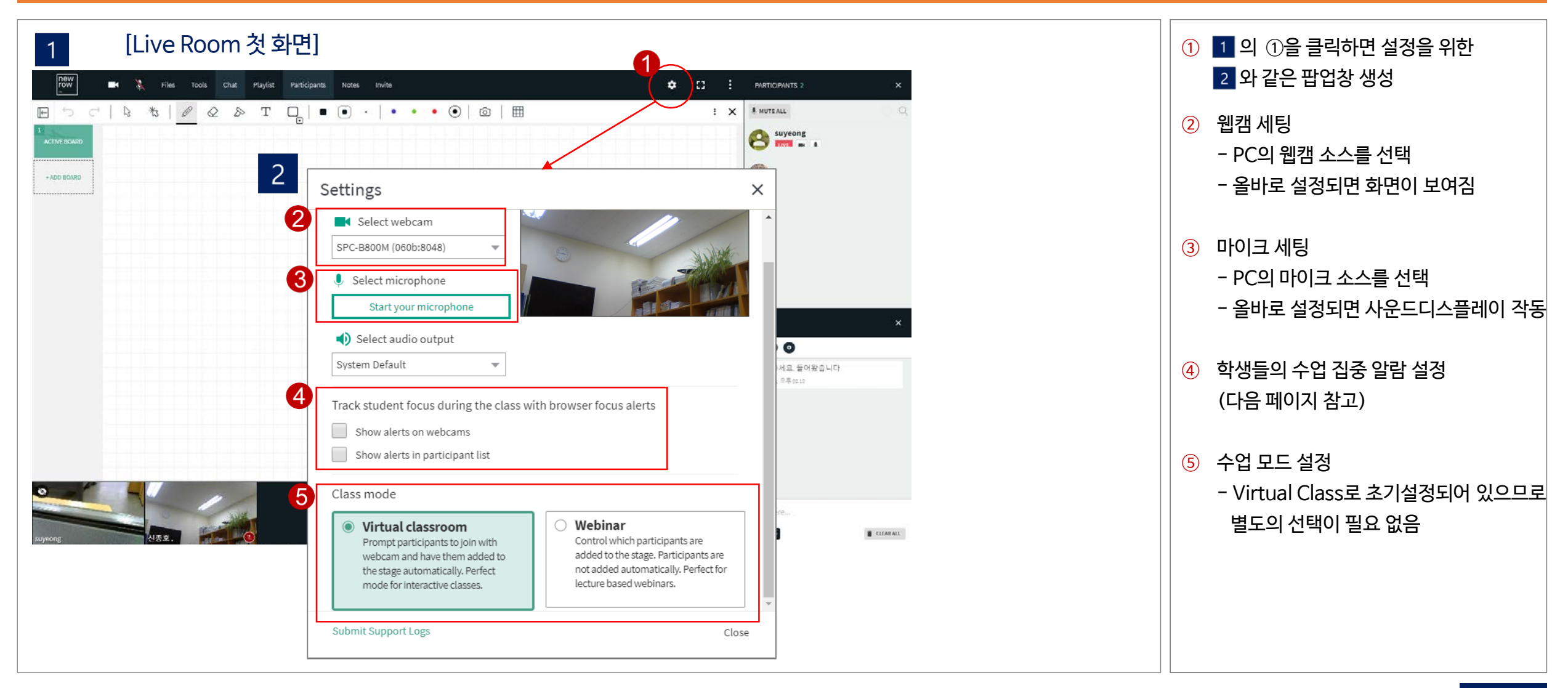